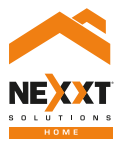

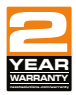

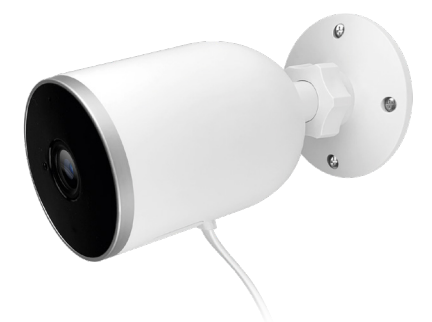

### SmartWi-Fi camera Outdoor-weatherproof

# User guide

Thank you for purchasing the **Smart Wi-Fi camera** from Nexxt Solutions. We are excited in being a part of making your life easier, safer and bringing peace of mind inside and outside your home.

### Product overview

- 1. Infrared LED array: for night vision
- 2. Lens
- 3. LED status light
- 4. Light sensor
- Microphone: picks up your voice and any sound near the camera
- Built-in microSD<sup>™</sup> card slot: supports local storage for a card of up to 128GB

**Built-in speaker:** it allows you to be heard from your phone via the Nexxt Home app

**Reset button:** press and hold this button to reset the device. If you have modified any settings, they will return to factory default

7. Power cable

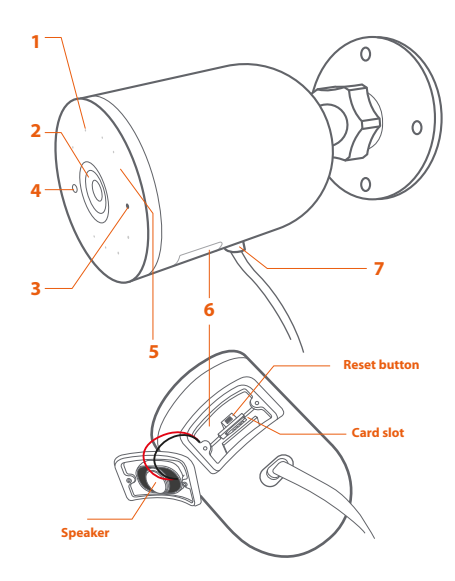

### Package content

- Smart Wi-Fi camera
- Power adapter
- 10ft USB cable attached to camera
- Quick setup guide
- 4 screws
- 4 concrete anchors

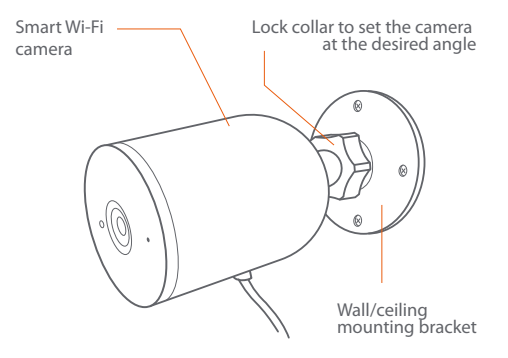

# How to insert the microSD™ card

The Wi-Fi camera comes with a built-in card slot which supports a microSD<sup>™</sup> card of up to 128GB. Once you insert the storage card, the camera will automatically start to record and store images and footage on that memory.

**Step 1:** Loosen the speaker cover screws with a screwdriver. Remove the cover gently since wires are attached to it. **Step 2:** Insert the microSD<sup>™</sup> card. Make sure to install it in the correct direction.

**Step 3:** Put the cover back and tighten both screws to secure it in place.

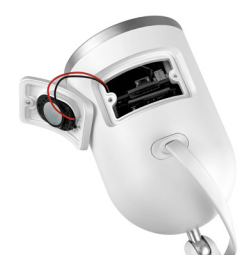

## Installing the Nexxt Solutions Home App

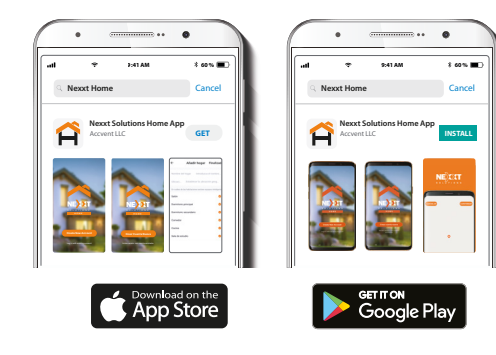

Download Nexxt Home app from Google Play or Apple App Store. Step 1

| •             |                | •                 |  |  |  |  |
|---------------|----------------|-------------------|--|--|--|--|
| .ul           | 9:41 AM        | * 60 % 🔳          |  |  |  |  |
| <             | Reg            | Register by phone |  |  |  |  |
|               |                |                   |  |  |  |  |
|               | _              |                   |  |  |  |  |
| Regist        | ter by $\circ$ | email             |  |  |  |  |
| United States | of America     | >                 |  |  |  |  |
| Email         |                |                   |  |  |  |  |
|               |                |                   |  |  |  |  |
|               |                |                   |  |  |  |  |
|               |                | code              |  |  |  |  |
|               |                |                   |  |  |  |  |

**Register by email**. If you want to register by phone (US only), select **Register by phone** on the upper right-hand corner of the screen.

### Step 2

### Step 3

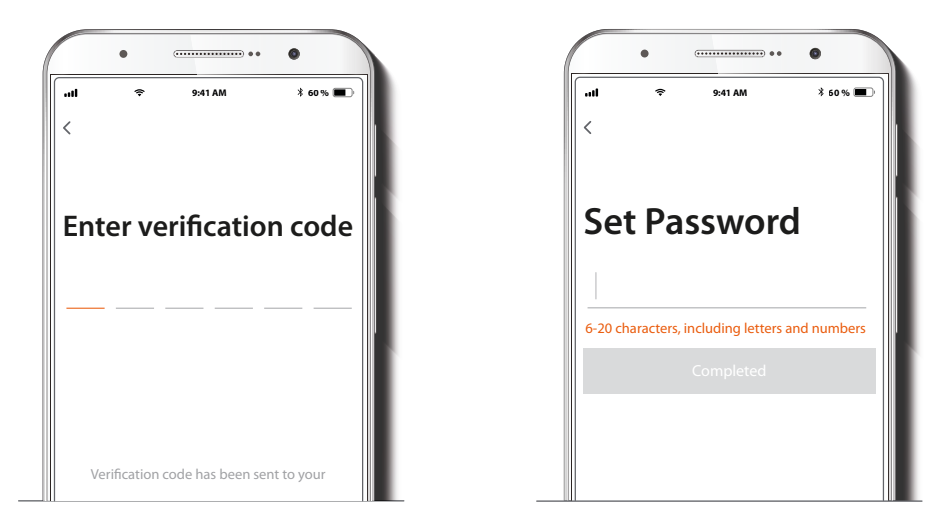

Enter the verification code you received.

Create a new password and then select **Completed**.

### Step 4

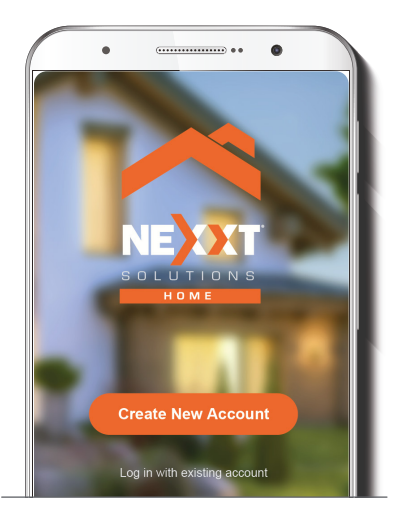

The Nexxt Solutions Home App has been successfully installed.

#### Step 5

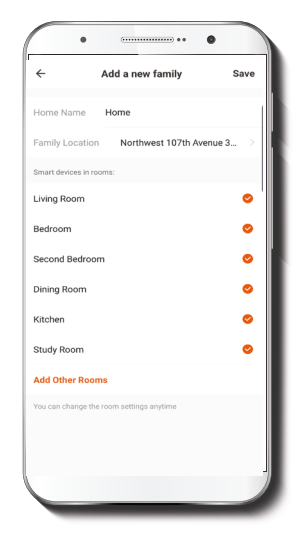

Assign a **Home Name** and **Family Location**. Select **Add another room** and name each room as needed. Select **Save** to store your settings.

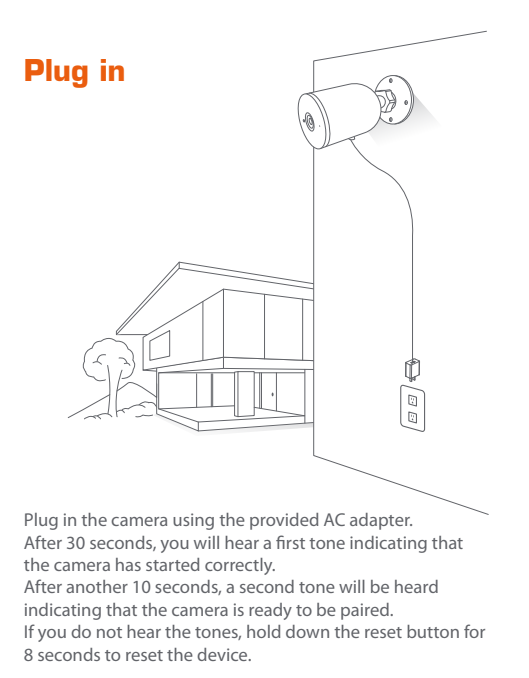

### Add device

### Step 1

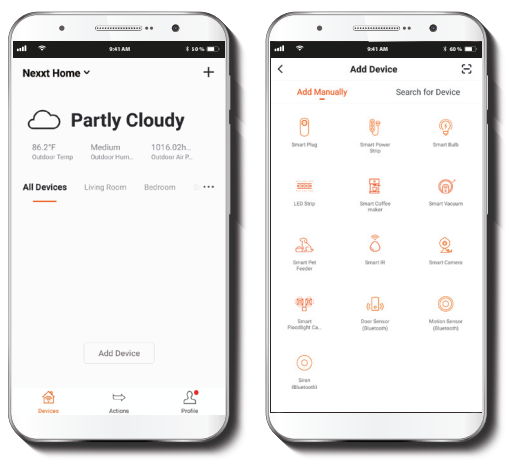

Select the  $\ensuremath{\textbf{+}}$  icon to add the device, followed by the smart camera.

### Step 2

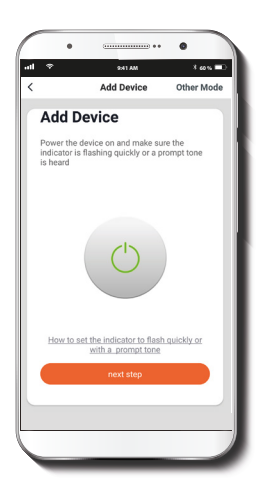

Select next step.

### Step 3

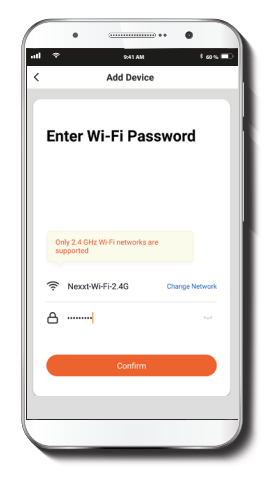

You must connect to a **2.4GHz WiFi network.** Enter your network password. Make sure you enter the correct password, otherwise the device will not connect.

#### Step 4

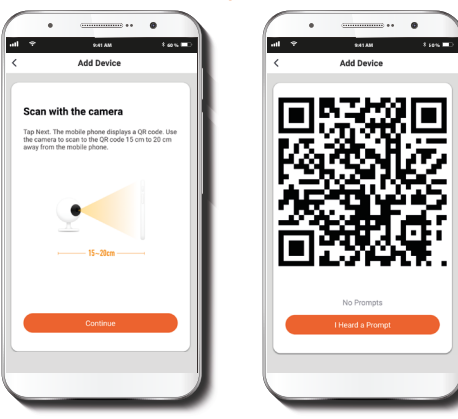

Select **Continue** to get the QR code. Scan the QR code from your mobile device with the smart camera. Once you hear the tone, click on the **I Heard a Prompt** button.

If you experience any issues, reset the camera. If a **Registered Account** added the camera through the app, then another user will be prevented from setting up that camera in a different account, unless permission is granted through the **Share access** option.

### 8:35 0 5 0 0 . 4 9 8 975 8:35 0 5 0 0 . \* \* 892% Add Device Device added Device added successfully successfully Smart Outdoor Camera 🦯 Device Name Smart Outdoor Camera

If pairing is successful, the notification **Device added successfully** will be displayed on the screen.

Click on the pencil icon to rename the camera, and then select **Save** to store your settings.

### Step 5

### **Camera settings**

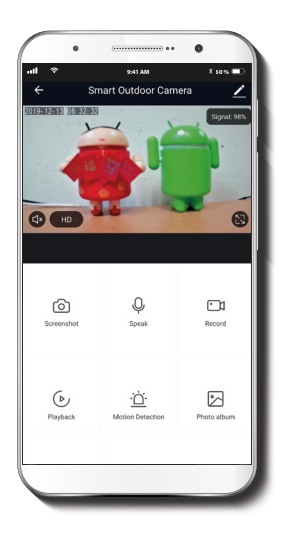

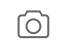

**Screenshot:** Takes a picture of what the camera is viewing.

- Q
- **Speak:** Allows voice communications through the microphone.
- Record: Starts recording a video.
- ▶ **Playback:** If a microSD<sup>™</sup> is installed, you can use the playback function to watch recordings.
  - <u>Motion detection</u>: Sets the Motion detection settings.
- Photo album: View your photos and videos
- (HD) HD/SD: Switches between High Definition and Standard Definition modes.
- **Mute:** Mutes the microphone on the camera.
  - **Full screen:** Switches to full screen mode.
- (((•))) Signal: Shows the Wi-Fi signal strength.
  - Settings: See below.

# Settings

### **Device** name

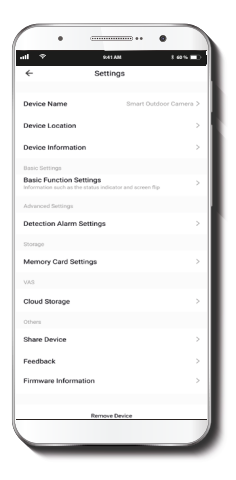

| ← Setting                                                                   | gs                  |    | ÷                                         | Settings              |
|-----------------------------------------------------------------------------|---------------------|----|-------------------------------------------|-----------------------|
| Device Name                                                                 | Smart Outdoor Camer | •2 | Device Name                               |                       |
| Device Location Device Information                                          |                     |    | Device Location                           |                       |
| Basic Settings Basic Function Settings Mormation such as the status indicat | or and screen flip  |    | Device Information                        |                       |
| Advanced Settings<br>Detection Alarm Settings                               |                     |    | Bask E<br>Basi<br>Inform<br>Smart Outdoor | Device Name<br>Camera |
| Storage                                                                     |                     | н. | Adva                                      | Co                    |
| Memory Card Settings                                                        |                     |    | Storage                                   |                       |
| Cloud Storage                                                               |                     | ·  | Memory Card Setting                       | 15                    |
| Share Device                                                                |                     | >  | VAS                                       |                       |
| Feedback Firmware Information                                               |                     | 3  | Cloud Storage                             |                       |
|                                                                             |                     |    |                                           |                       |

It allows the user to rename the device. To change the default name, click on device name.

### **Device** information

### **Basic function settings**

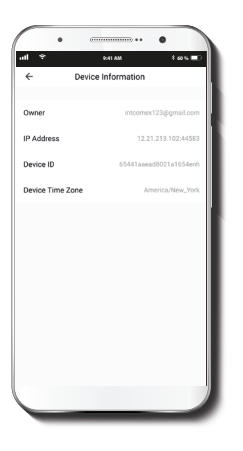

This menu will display information about the camera.

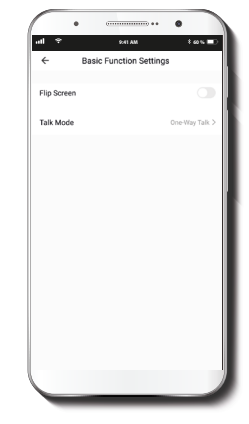

Flip screen: Flips the image 180 degrees, if the camera is mounted upside down.

Talk method: Allows either One-way or Two-way speech.

### **Detection alarm settings**

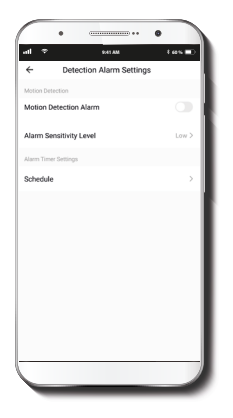

**Detection alarm settings:** Turns the motion detection feature on and off. Sets up a schedule to turn the motion detection feature on and off. Changes the sensitivity between Low, Medium, or High.

### Memory card settings

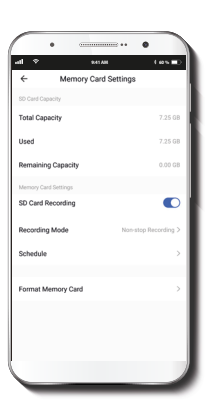

**Total capacity:** Shows the capacity of the microSD<sup>™</sup> card.

**Used:** Shows how much memory has been used.

**Remaining capacity:** Shows how much space is left on the microSD<sup>m</sup> card.

SD card recording on/off switch: You can set the camera to constantly record 24/7. How much it records, depends on the size of the microSD<sup>™</sup> card.

**Schedule:** Sets up a schedule to turn SD card recording on and off.

Format memory card: This will format the microSD<sup>™</sup> card to be used on the camera.

### Share device

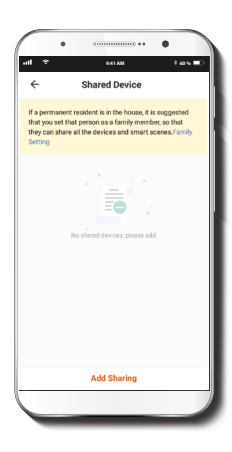

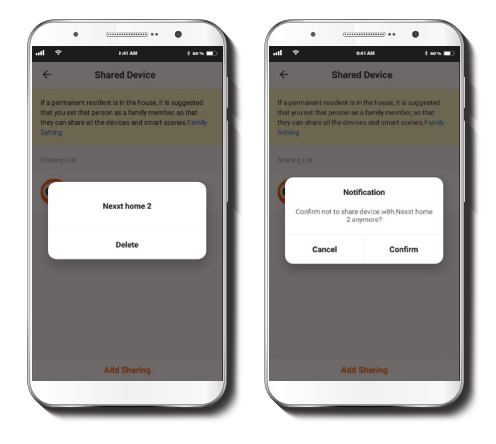

Additional users will need their own Nexxt Home Account. Select **Add sharing** and then enter the mobile number/e-mail address of family or friends. Tap on **Completed**. To remove a user on iOS, slide the name to the left. On Android, press and hold the name of the person you wish to delete. When the pop-up box comes up, select **Delete**. A **Notification** confirming that you no longer want to share the device with the selected user will be displayed. Tap on **Confirm** to permanently remove the user.

#### **Feedback and firmware**

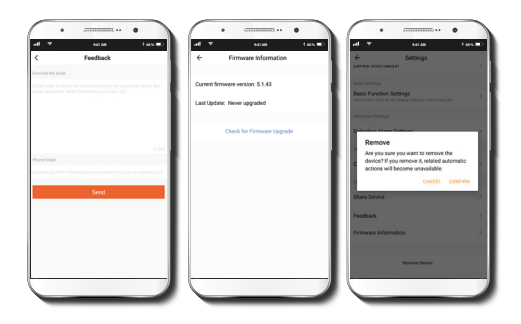

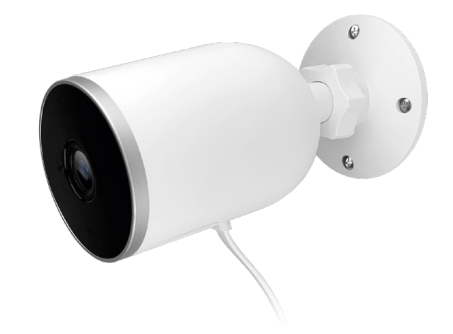

**Write feedback:** Please let us know if you have any issues setting up the product.

**Firmware information:** We will sometimes add new features or provide updates with a new firmware upgrade.

**Remove device:** Remove the camera from your account. Tap on **Confirm** when done. FCC ID: X4YHAWC0610

Nexxt Solutions<sup>®</sup> is a registered trademark. All rights reserved. SD™ and microSD<sup>™</sup> are trademarks owned by SD-3C, LLC. All other brand names and trademarks are the property of their respective owners. Made in China.

### Guía del usuario

Gracias por adquirir la **Cámara inteligente Wi-Fi** de Nexxt Solutions. Nos complace ser parte de la solución destinada a no sólo simplificar su vida, sino además poder brindar mayor seguridad y tranquilidad tanto en el exterior como al interior de de su hogar.

# Descripción del producto

- 1. Conjunto de luces LED infrarrojas: para visión nocturna
- 2. Lente
- 3. Luz LED indicadora de estado
- 4. Sensor de luz
- Micrófono: capta su voz o cualquier otro sonido alrededor de la cámara
- 6. Ranura para tarjeta microSD™: admite el almacenamiento local a través de una tarjeta microSD de hasta 128GB

Parlante integrado: transmite el audio captado por el teléfono a través de la aplicación Nexxt Home Botón de reposición: mantenga presionado este botón para reiniciar el dispositivo. De haber modificado su configuración, se restituirán los parámetros a sus valores originales de programación

7. Cordón de alimentación

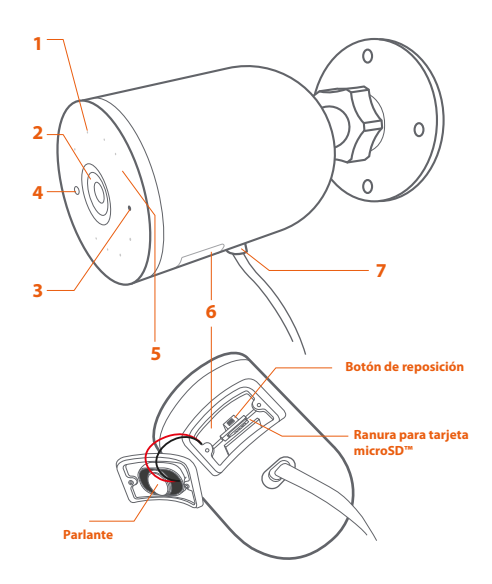

# Contenido del empaque

- Cámara inteligente Wi-Fi
- Adaptador de corriente
- · Cable USB de 3m de longitud conectado a la cámara
- Guía de configuración rápida
- 4 tornillos
- 4 tarugos para concreto

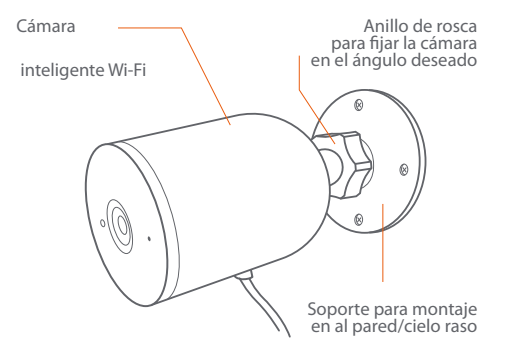

## Cómo instalar la tarjeta microSD™

La cámara Wi-Fi cuenta con una ranura integrada que admite tarjetas microSD<sup>™</sup> de hasta 128GB. Una vez que inserte la tarjeta, la cámara comenzará a grabar y almacenar en forma automática imágenes y videos en esa memoria.

**Paso 1:** Suelte los tornillos que fijan la tapa del parlante con un destornillador. Retire la tapa poniendo especial atención de no forzar los cables unidos a ella.

**Paso 2:** Inserte la tarjeta microSD<sup>™</sup>. Asegúrese de instalarla en la posición correcta.

**Paso 3:** Vuelva a colocar la cubierta y apriete ambos tornillos para asegurarla en su lugar.

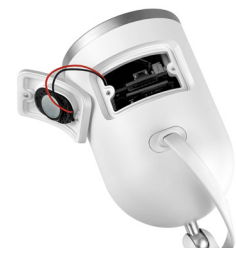

### Instalación de la aplicación Nexxt Solutions Home App

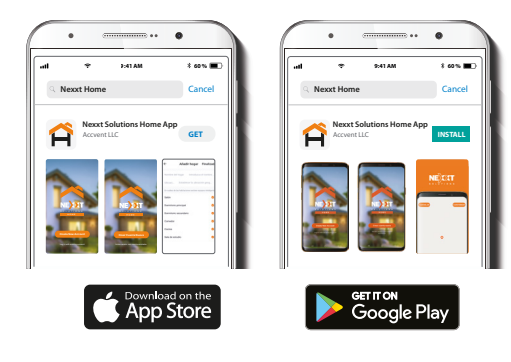

Descargue directamente la aplicación Nexxt Home de Google Play o de Apple App Store. Paso 1

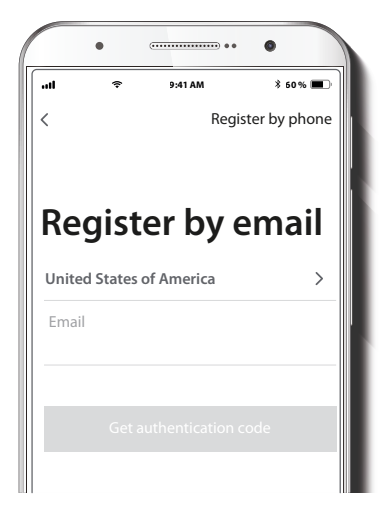

Registro por email. Si desea registrarse por teléfono (EE. UU. solamente), seleccione Registro por teléfono en el borde superior derecho de la pantalla.

### Paso 2

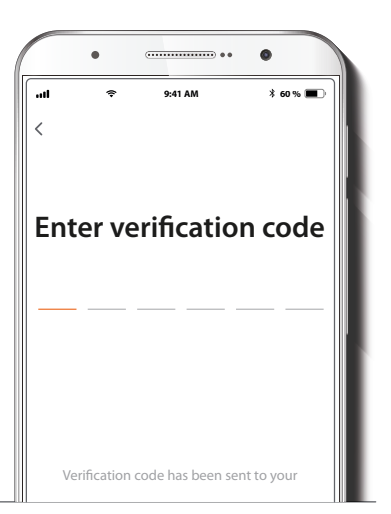

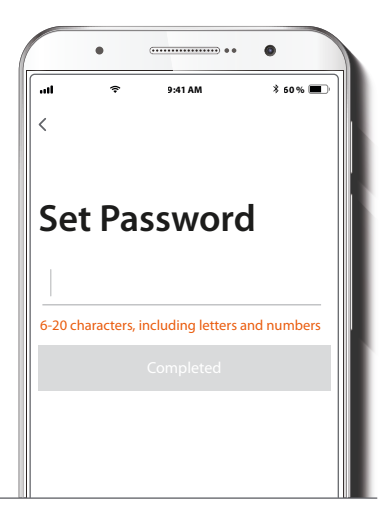

Ingrese el código de verificación que recibió.

Cree una contraseña nueva y seleccione **Completo** a continuación.

### Paso 3

#### Paso 4

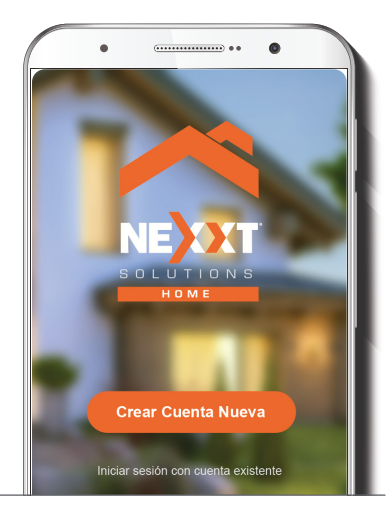

La aplicación Nexxt Solutions Home ha sido instalada satisfactoriamente.

#### Paso 5

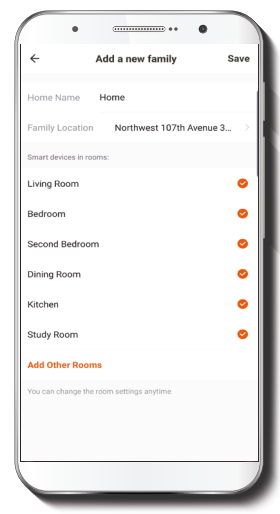

Asigne un **Nombre a la casa** y la **Ubicación del dispositivo** en su interior. Seleccione **Agregar** otra habitación e identifique los puntos de instalación respectivos. Seleccione **Guardar** para almacenar sus parámetros.

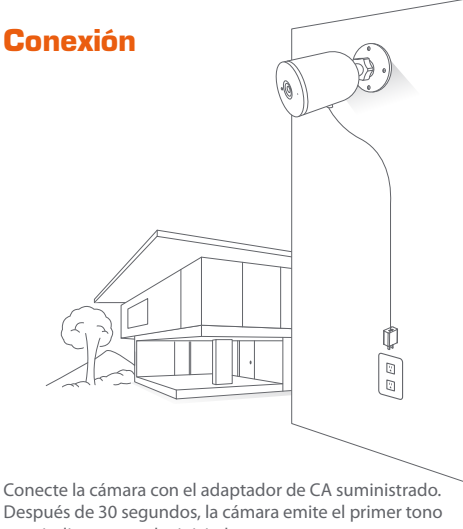

Después de 30 segundos, la cámara emite el primer tono para indicar que se ha iniciado correctamente. 10 segundos después, se genera un segundo tono para indicar que la cámara está lista para emparejarse. De lo contrario, mantenga presionado el botón de reposición por 8 segundos para reiniciar el dispositivo.

### Agregar dispositivo

#### Paso 1

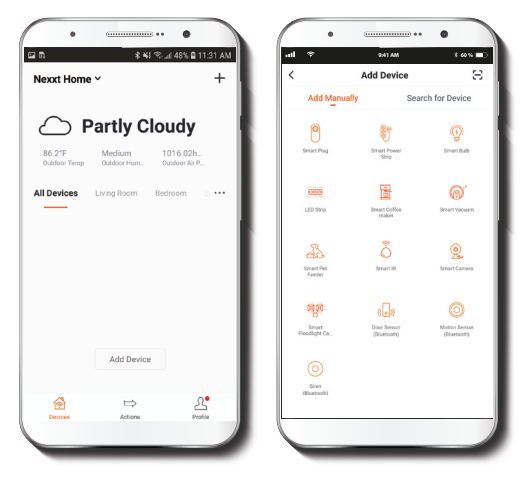

Seleccione el ícono + para agregar dispositivo y a continuación, la cámara que desea instalar.

### Paso 2

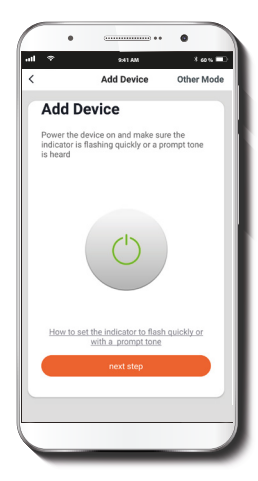

Seleccione próximo paso.

### Paso 3

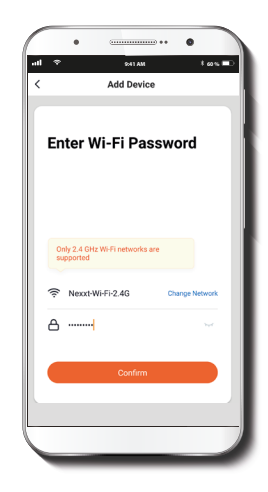

Debe conectarse a una red **Wi-Fi de 2.4GHz.** Ingrese la contraseña de la red. Asegúrese de que la cámara está en la banda de 2.4GHz, ya que no se puede conectar a una red de 5GHz.

#### Paso 4

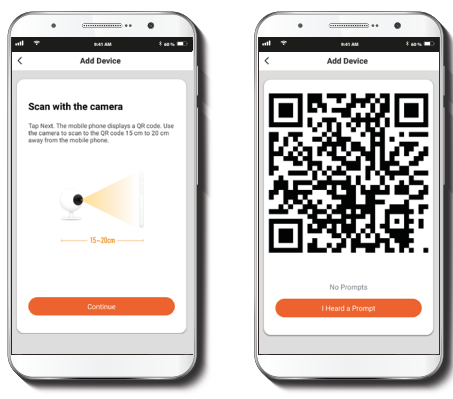

Seleccione **Continuar** para obtener el código QR. Escanee con la cámara inteligente el código QR desplegado en su dispositivo móvil. Una vez que la cámara emita el tono, haga clic en el botón **Escuché el aviso.** 

De experimentar algún problema, vuelva a iniciar la cámara. Si una **Cuenta registrada** agrega la cámara a través de la aplicación, ningún otro usuario podrá incluir esa cámara en una cuenta, a menos que se le otorgue expresa autorización a través de la opción **Compartir acceso**.

#### Paso 5

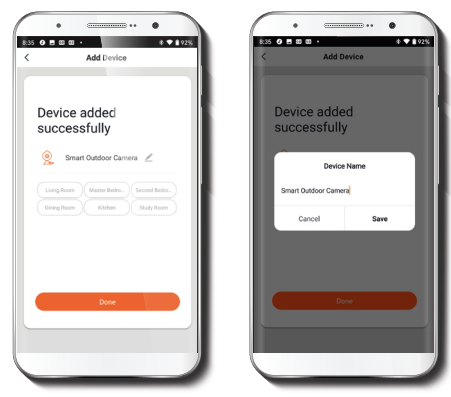

Cuando concluye el proceso de emparejamiento, aparece desplegada la notificación **Dispositivo incorporado** exitosamente en la pantalla del dispositivo.

Pulse el ícono del lápiz con el fin de modificar el nombre de la cámara. Seleccione **Guardar** a continuación para almacenar su configuración.

### Configuraciones de la cámara

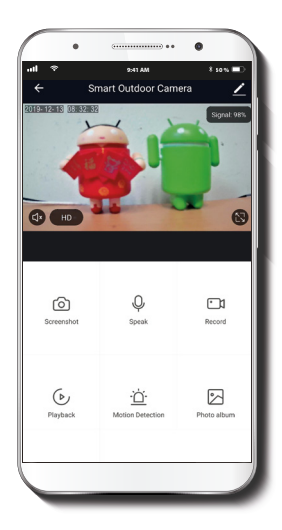

| 1   | - | ۰, | - | 2  | ٦ |  |
|-----|---|----|---|----|---|--|
|     |   | (  |   | )  | I |  |
| . เ |   | ~  | - | ٢. | J |  |

**Captura de pantalla:** Toma una foto de la imagen capturada por la cámara.

- Hablar: Permite la comunicación por voz a través del micrófono de la cámara.
- Grabar: Inicia la grabación de un vídeo.
- ▶ Reproducir: Si instala una tarjeta microSD™, puede utilizar la función de reproducción para ver videos.
  - Detector de movimiento: Configura los parámetros del detector de Movimiento.
- Album de fotos: Para visualizar tus fotografías y videos.
- (HD) HD/SD: Alterna entre el modo de Alta definición y Definición estándar.
- **Silenciar:** Enmudece el micrófono de la cámara.
  - Pantalla completa: Cambia al modo de visualización a pantalla completa.
- ((•)) Señal: Indica la intensidad la señal Wi-Fi.
  - **Configuración:** Ver a continuación.

### Configuración

### Denominación del dispositivo

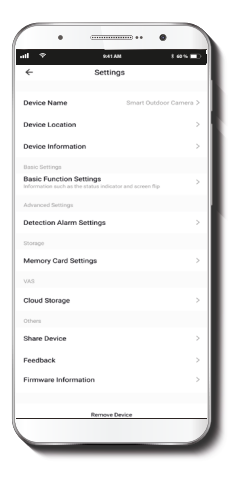

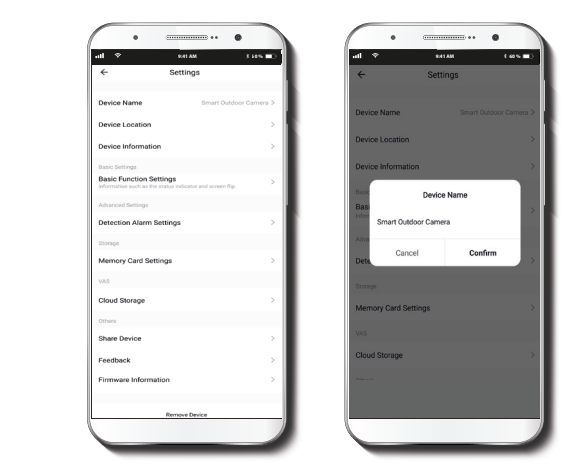

Le permite al usuario cambiar el nombre del dispositivo. Con el fin de utilizar una denominación distinta, haga clic en el nombre del dispositivo.

### Información del dispositivo

#### Configuración de funciones básicas

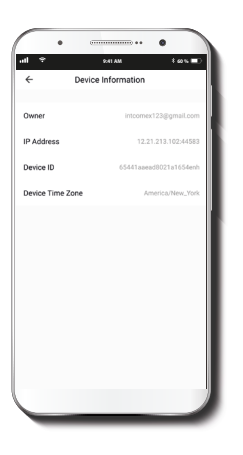

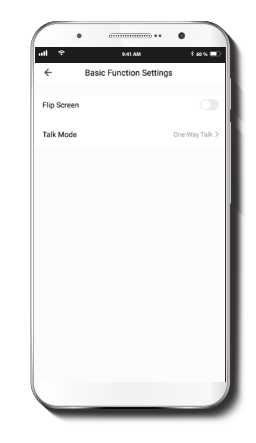

El actual menú exhibe la información relativa al producto.

**Invertir pantalla:** Gira la imagen 180 grados cuando se invierte la cámara para montarla.

**Método de conversación:** Permite la comunicación Unidireccional o Bidireccional.

### Parámetros de detección de la alarma

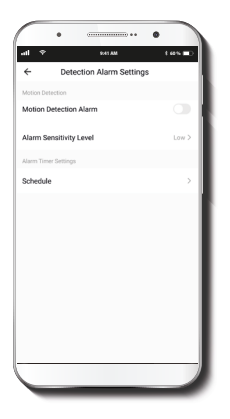

All Annoy Card Settings

 Card Seating

 Card Seating

 Card Seating

 Card Seating

 Card Seating

 Card Seating

 Card Seating

 Card Seating

 Card Seating

 Card Seating

 Card Seating

 Card Seating

 Card Seating

 Card Seating

 Card Seating

 Card Seating

 Card Seating

 Card Seating

 Card Seating

 Card Seating

 Card Seating

 Card Seating

 Card Seating

 Card Seating

 Card Seating

 Card Seating

 Card Seating

 Card Seating

 Card Seating

 Card Seating

 Card Seating

 Card Seating

 Card Seating

 Card Seating

 Card Seating

 Card Seating

 Card Seating

 Card Seating

 Card Seating

 Card Seating

 Card Seating

 Card Seating

 Card Seating

 Card Seating

 Card Seating

 Card Seating

 Card Seating

 Card Seating

 Card Seating

 Card Seating

 Card Seating

 Card Seating

 Card Seating

 Card Seating

 Card Seating

 Card Seating

 Card Seating

 Card Seating

 Card Seating

 Card Seating

 Card Seating

 Card Seating

 Card Seating

 Card Seating

 Card Seating

 Card Seating

 Card Seating

 Card Seating

 Card Seating

 Card Seating

 Card Seating

 Card Seating

 Card Seating

 Card Seating

 Card Seating

 Card Seating

 Card Seating

 Card Seating

 Card Seating

 Card Seating

 Card Seating

 Card Seating

 Card Seating

 Card Seating

 Card Seating

 Card Seating

 Card Seating

 Card Seating

 Card Seating

 Card Seating

 Card Seating

 Card Seating

 Card Seating

 Card Seating

 Card Seating

 Card Seating

 Card Seating

 Card Seating

 Card Seating

 Card Seating

 Card Seating

 Card Seating

 Card Seating

 Card Seating

 Card Seating

 Card Seating

 Card Seating

 Card Seating

 Card Seating

 Card Seating

 Card Seating

 Card Seating

Configuración de la tarjeta de memoria

**Capacidad total:** Exhibe el tamaño de la tarjeta microSD™.

**Utilizado:** Exhibe el espacio utilizado en la tarjeta de memoria microSD™.

**Capacidad restante:** Exhibe cuánto espacio está disponible en la tarjeta microSD<sup>™</sup>.

Interruptor de grabación para la tarjeta SD: Puede programar la cámara para que grabe constantemente las 24 horas, los 7 días de la semana. La cantidad que puede grabar depende de la capacidad de la tarjeta microSD™.

**Horario:** Programa un horario para activar y desactivar el registro de imágenes en la tarjeta SD.

### Formatear tarjeta de memoria:

Permite formatear la tarjeta microSD™ que va a utilizar con la cámara.

Parámetros de detección de la alarma: Habilita e inhabilita el detector de movimiento. Programa un horario para activar y desactivar el detector de movimiento. También permite cambiar la sensibilidad entre los niveles Bajo, Mediano y Alto.

### Compartir dispositivo

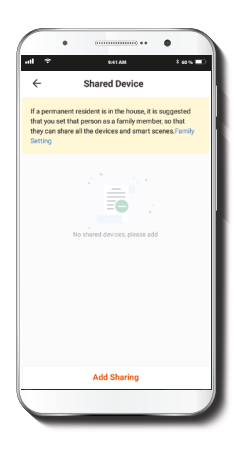

Usuarios adicionales deben tener su propia Cuenta de Nexxt Home. Seleccione **Agregar acceso compartido** y luego ingrese el número de teléfono o dirección de correo de familiares o amigos. Seleccione **Completo**.

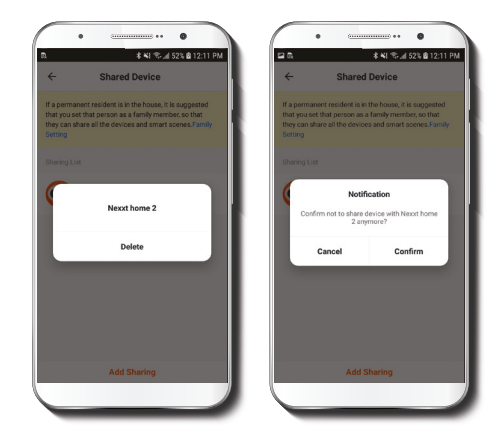

Con el objeto de borrar un usuario en iOS, deslice el nombre hacia la izquierda. En Android, mantenga presionado el nombre de la persona que desea eliminar. Cuando se active el recuadro emergente, seleccione **Borrar**.

Una **notificación** aparece en pantalla para confirmar que usted ya no desea compartir el dispositivo con el usuario seleccionado. Seleccione **Confirmar** para eliminar permanentemente el nombre de usuario de la lista.

#### **Comentarios y firmware**

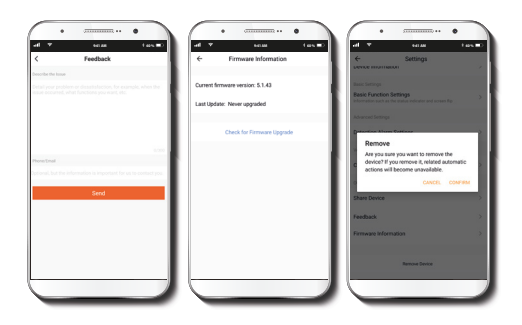

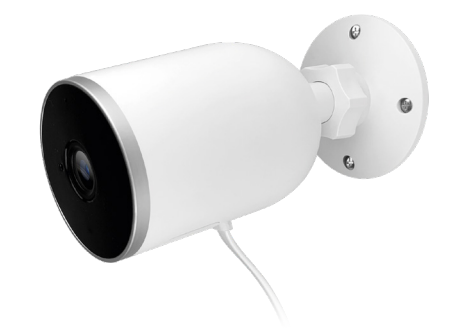

**Escribir un comentario:** Comuníquese con nosotros si ha tenido alguna dificultad para instalar el producto.

Información del firmware: Cada cierto tiempo se integran nuevas funciones o actualizaciones mediante versiones mejoradas del firmware.

**Remover dispositivo:** Elimina la cámara de la cuenta. Pulse **Confirmar** para concluir el proceso.

#### FCC ID: X4YHAWC0610

Nexxt Solutions<sup>®</sup> es marca registrada. Todos los derechos reservados. SD<sup>®</sup> y microSD<sup>®</sup> son marcas comerciales propiedad de SD-3C, LLC. Todas las demás marcas y nombres comerciales son propiedad de sus respectivos dueños. Hecho en China.

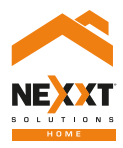

### SmartWi-Fi camera Outdoor-weatherproof